## University of California Office of the President

**Information Technology Services** 

Setting up Outlook for Office 365 for the Windows Client

August 2

## SETTING UP OFFICE 365 FOR THE FIRST TIME ON A WINDOWS PC

- 1. Launch the Outlook Client
- 2. Sign-in using your Windows (Active Directory) password:

| Windows Security                                      |                                                            |
|-------------------------------------------------------|------------------------------------------------------------|
| Microsoft Outlook<br>Connecting to VDI.Test2@ucop.edu |                                                            |
|                                                       | vditest2@UCOP.edu   Password   ☑   Remember my credentials |
|                                                       | OK Cancel                                                  |

- 3. Put a checkmark by "Remember my credentials" to save this information so that the sign-in won't appear each time Outlook is launched. After clicking "OK", there may be a delay of several minutes while Outlook is being set up. Please be patient.
- 4. The following popup window may appear.

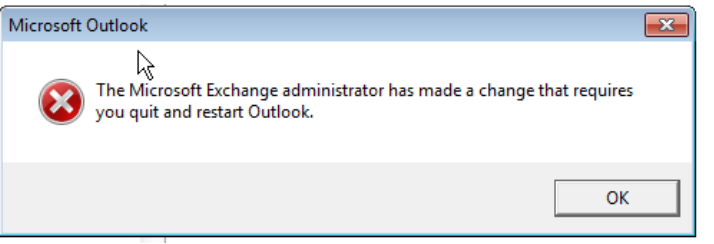

- 5. If so, Click "OK" and then close and re-launch Outlook. Outlook may take some time to load the first time it is launched after this update. Please be patient.
- 6. The main Outlook screen appears and the upgrade is complete.